# 顕微鏡の使い方

## **Olympus BX61**

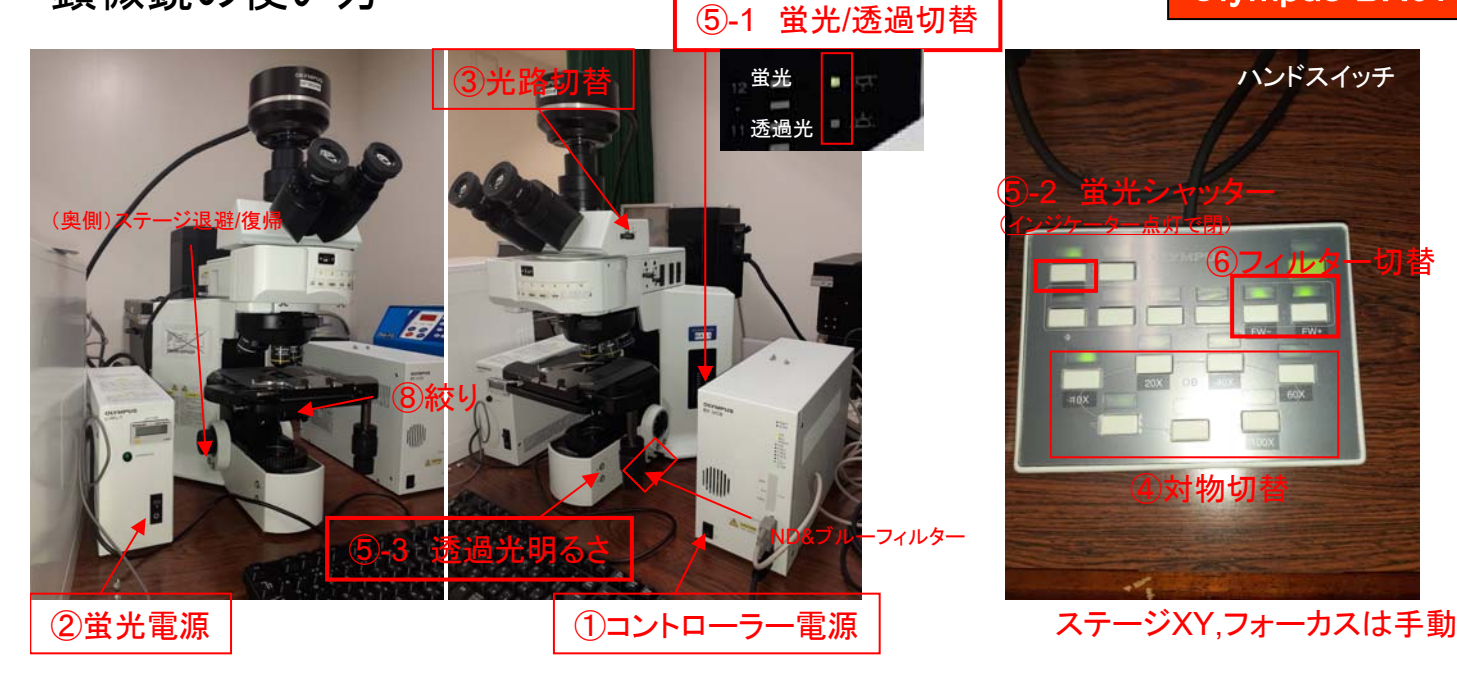

### 目視での観察

- 1. コントロールボックスの電源を入れる。
- 2. (蛍光を使う場合)蛍光電源を入れる。
- 3. 光路切替レバーを押し込む。
- 対物切替で任意の対物を選択。
  (オイルを使用する場合)
  ステージ退避ボタンを押すと隙間ができます。
  もう一度ボタンを押すと元の高さに戻ります。
- 5. 蛍光/透過切替ボタンで照明を選択。
  インジケーター 上側が蛍光、下側が透過照明。
  (透過の場合)
  蛍光シャッターボタンでシャッターを閉める。(インジケーター点灯)
  透過光の明るさを調整する。
  (蛍光の場合)
  蛍光シャッターボタンでシャッターを開ける。(インジケーター消灯)
- 6. フィルター切替で任意のフィルターを選択。 (明視野観察の場合は空の位置にします)
- 7. サンプルを乗せ、フォーカスを合わせる。
- 8. (明視野の場合)絞りをNAの7割くらいの値に調整する。

### 対物レンズー覧

|   | 名前      |        |          | Ň.A. |
|---|---------|--------|----------|------|
| 1 | UPLSAPO | 10X    | <b>_</b> | 0.4  |
| 2 | UPLSAPO | 20X    | -        | 0.75 |
| 3 | UPLSAPO | 40X    | •        | 0.95 |
| 4 | UPLSAPO | 60X O  | •        | 1.35 |
| 5 | UPLSAPO | 100X O | -        | 1.4  |
| 6 | None    |        | -        |      |

|     | 照明切替 | 蛍光シャッター  | フィルター |
|-----|------|----------|-------|
| 蛍光  | 上    | 開(ランプ消灯) | 任意    |
| 明視野 | 下    | 閉(ランプ点灯) | 空     |

## 蛍光フィルター一覧

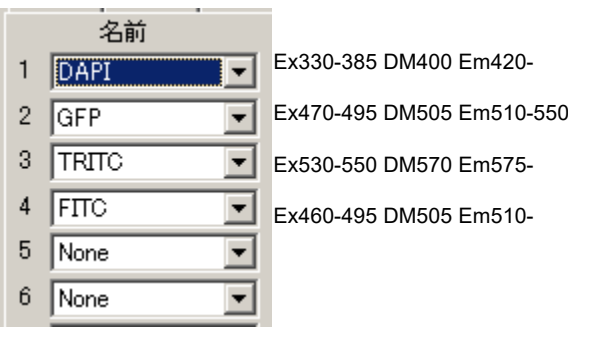

終わり方

PCを使用している場合は先にPCをシャットダウンしてください。

- 1. (蛍光を使用した場合)蛍光電源を切る。
- 2. (オイルレンズを使用した場合)

レンズクリーニング液を綿棒に染み込ませ、レンズに付いたオイルを拭き取る。

- 3. コントロールボックスの電源を切る。
- 4. 使用簿に記録する。

# CCDカメラの使い方

## **Olympus BX61**

- 1. PCの電源を入れる。
- 2. デスクトップのDPControllerを起動。
- 光路切替レバーを引き出す。
  (中間は目視50%/カメラ50%です。
  両方見えて便利ですが蛍光灯が映り込むので注意。)
- 4. 取込みタブを選択。(デフォルト表示)
- 5. プレイをクリック。
- 6. 画像サイズ(標準は1360×1024)とISO感度を設定する。
- 露出モードでマニュアルを選択。
  露光時間のバーを手動で動かして明るさを調整する。
  (露光時間が分からない時は露出モードを一旦オートにしてみる)
  色味がおかしい時はホワイトバランス、ブラックバランスを調整する。
- 8. 画面を見ながらフォーカスの調整を行う。
- 9. 取込みボタンをクリックし、撮影する。
- 10. DPManagerに撮影した画像が表示されるので ファイル-名前を付けて保存で保存する。

ハンドスイッチがわかりにくい方はDPControllerから制御もできます。 顕微鏡タブを選択。 励起光シャッタで蛍光シャッターの制御、 蛍光ミラーユニットで蛍光フィルターの切替、 対物レンズで対物レンズの切替ができます。 照明の切替は顕微鏡本体でのみ可能です。 ※赤枠以外は触らないでください。

その他の機能

ホワイトバランス(明視野)、ブラックバランス(蛍光)

- 1. 色タブを選択。
- 2. ホワイトバランスまたはブラックバランスをオンにする。
- ワンタッチをクリックし、プレビュー内の 白くまたは黒くしたい部分をドラッグする。
- 4. オフを選択すると調整が解除される。

スケールバー

- 1. スケールタブを選択。
- 2. スケールを表示にチェック。
- 3. 書式を選択。
- 4. 画面上のスケールの長さをドラッグして調整する。
- 5. (画像に取込みたい場合) 画像写込みにチェックを入れ、取込みタブの取込みボタンで撮影する。 ※書き込まれたスケールは後から削除はできません。

#### 条件の保存

- 1. ユーザー設定タブを選択。
- 保存で条件ファイルを保存する。
  条件ファイルを使用する時は読み込みから行う。

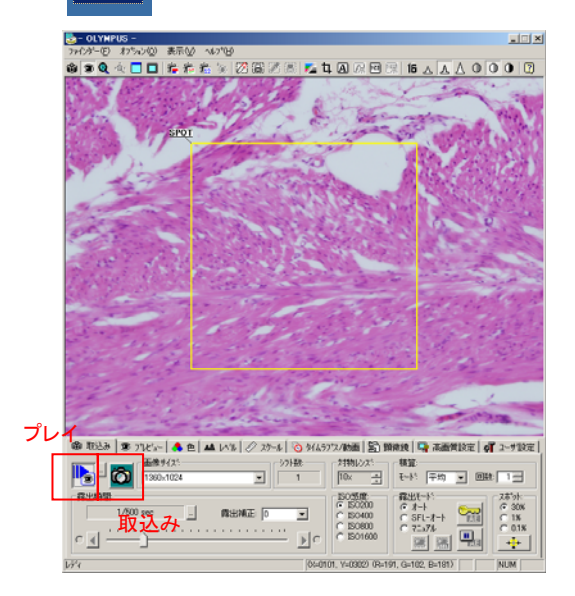

2

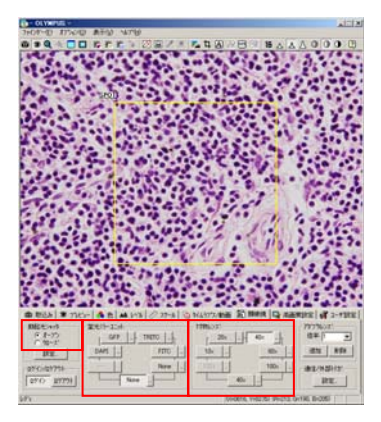

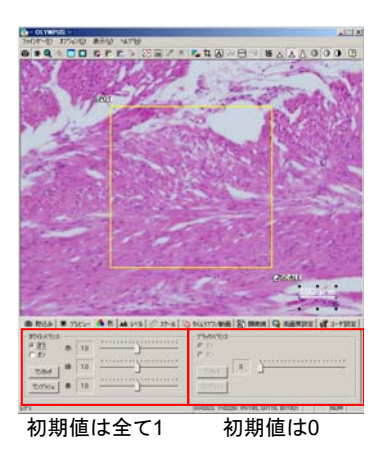

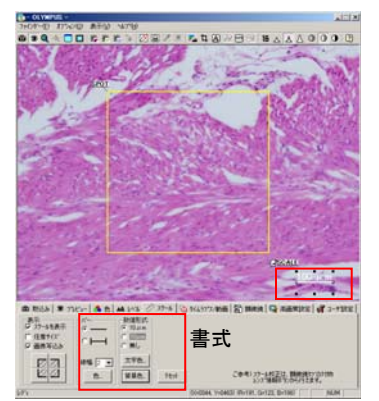

## その他の機能

タイムラプス(等間隔撮影)

- 1. タイムラプス/動画タブを選択。
- 2. タイムラプス撮影を行うにチェック。
- 3. 撮影間隔、撮影枚数を設定する。
- 取込みタブの取込みボタンをクリックすると順次撮影されます。
  (画像は連番が付いて撮影されます)
  タイムラプス画像を動画として保存したい場合は、撮影前に
  タイムラプスの動画化にチェックを入れ、取込みをクリックする。

どちらの動画撮影も動画設定で

動画の形式を選択してください

動画撮影(リアルタイム撮影)

- 1. タイムラプス/動画タブを選択。
- 2. 動画撮影を行うにチェック。
- 3. 撮影時間の合計を設定する。
- 4. 取込みタブの取込みボタンをクリックすると動画撮影されます。

画像のオーバーレイ

- 1. 重ね合わせたい画像全てをDPManagerで開く。
- 2. イメージ-画像合成
- 入力画像で重ね合わせる画像を選択。
  必要に応じて色・強度を調整する。
  適用をクリックするとオーバーレイ画像が作成される。

画像の自動保存

※DPController起動前に設定してください。

- 1. デスクトップのDPManagerを起動。
- 2. 画像取込み-自動保存
- 3. 取込み画像を自動的に保存するにチェック。 画像の保存先を指定。 自動生成ファイル名の欄でファイル名、画像フォーマットを設定する。
- 4. OKをクリック。DPControllerを起動し、通常通り撮影する。
- 撮影終了後は自動保存の設定を解除してください。

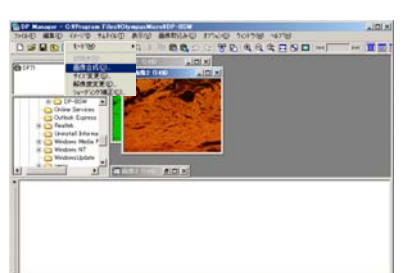

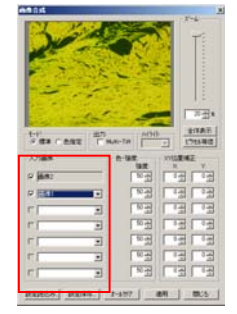

| AND A BREAK WARKY S |                  |         |    |
|---------------------|------------------|---------|----|
| PRODUCTION PRODUCTS |                  |         |    |
| PROVING             | an we have the   |         | -  |
| 2HL60M              | - man little for |         |    |
| There and           |                  | E(0)    |    |
| 4.80 12             | -                | E CON F | _  |
| ensem F - P         | ATTRACTS.        | 10160   | 14 |
| 2012 C              | - 88             |         |    |

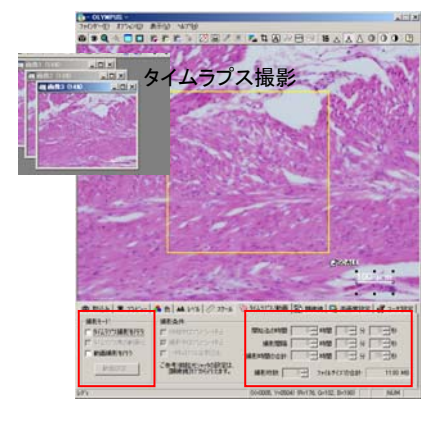

# **Olympus BX61**